## **QMPLE User Guide**

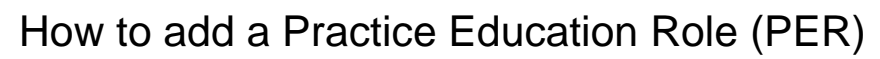

Practice Education Leads (PEL) and Practice Practice Education Role (PER) - Are Education Facilitators (PEF) can add PER senior charge nurses and team leads roles. PERs are usually Senior Charge (band 6 or 7), Normally associated with 1 Nurses, Care Home Managers or Link or 2 learning environments. Mentors. ? 1. Select the Users tab from the Student Feedback Forms drop-down main menu. Users Select Page ( ^ **Board Members** > 2. This will take you to the Users page > PELs where you can view the PERs page and add a Practice Education Role. > PEFs > PERs **PER Users** Mentors Search Add PER User

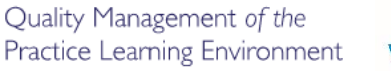

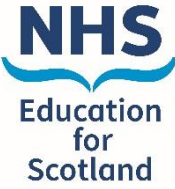

| Add/Edit PER User                        |                                       | 3. Enter the PERs details into the new window that appears and remember to save.               |
|------------------------------------------|---------------------------------------|------------------------------------------------------------------------------------------------|
| First Name                               |                                       |                                                                                                |
| Test                                     |                                       |                                                                                                |
| Surname                                  |                                       | Cancel Save                                                                                    |
| PER                                      |                                       |                                                                                                |
| Email Address                            |                                       |                                                                                                |
| test.per@nhs.com                         |                                       |                                                                                                |
| Job Title                                |                                       |                                                                                                |
| SCN                                      |                                       |                                                                                                |
| Learning Centre                          |                                       | 4. When adding the new PER you must select a<br>Learning Centre and Learning Environment       |
| Linwood Health Centre                    |                                       | they are associated to.                                                                        |
| Learning Environment                     |                                       |                                                                                                |
| Linwood Adult District Nursi             | ng Team                               | ~                                                                                              |
|                                          |                                       |                                                                                                |
| Isername                                 | Name                                  |                                                                                                |
| est.per@nhs.com                          | Test PER                              | Edit Change Role Edit User Associations Assign Mentor Status                                   |
| dit User Associations                    |                                       | 5. If a PER role covers more than one area, by clicking on the 'Edit User Associations' button |
| NHS Greater Glasgow & Clyde (NHS Sector) | Greater Glasgow and Clyde (Non NHS Se | to be added to the new PERs associations.                                                      |

| NHS Greater Glasgow & Clyde (NHS Sector)   Steict All   Aradgenean Medical Centre   Aradgenean Medical Centre   Aradgenean Medical Centre   Baileston Health Centre   Baileston Health Centre   Baileston Health Centre   Baileston Health Centre   Baileston Health Centre   Baileston Health Centre   Baileston Health Centre   Baileston Health Centre   Baileston Health Centre   Baileston Health Centre   Baileston Health Centre   Baileston Health Centre   Casternik Scidiaret   Casternik Scidiaret   <                                                                                                    | Learning Centres                         |                                     |                                                                                                    |
|----------------------------------------------------------------------------------------------------|------------------------------------------|-------------------------------------|----------------------------------------------------------------------------------------------------|
| NHS Greater Glasgow & Clyde (NHS Sector)         Stetc All       Anale convolty Mencial health team         Ardgewan Medical Centre       Anade Convolty Mencial health team         Bail Stetc All       Anade Convolty Mencial health team         Bail Stetc All       Bailineath Health Centre         Builthead health and social care centre       Bailineath Health Centre         Builthead health and social care centre       Bailineath Health Centre         Builthead health and social care centre       Bailineath Health Centre         Catalender S1       Casternik Nocial wert         Catalender S1       Casternik Nocial wert         Catalender S1       Casternik Nocial wert         Catalender S1       Casternik Nocial wert         Catalender S1       Casternik Nocial wert         Catalender S1       Casternik Nocial wert         Catalender S1       Casternik Nocial wert         Catalender S1       Casternik Nocial wert         Catalender S1       Casternik Nocial wert         Catalender S1       Casternik Nocial wert         Catalender S1       Casternik Nocial wert         Catalender S1       Casternik Nocial wert         Catalender S1       Casternik Nocial wert         Catalender S1       Casternik Nocial wert         Catalender S1                                                                                                    |                                          |                                     |                                                                                                    |
| <ul> <li>And Resource Centre             <ul></ul></li></ul>                                                                                                    | NHS Greater Glasgow & Clyde (NHS Sector) |                                     |                                                                                                    |
| Ardgowan Medical Centre     Andele Comunity Mentat health team     Arran Mentat Health Centre     Bailfeatan Health Centre     Bailfeatan Health Centre     Birthead health and social care centre     Birthead health and social care centre     Birthead health and social care centre     Birthead health and social care centre     Birthead health and social care centre     Birthead health and social care centre     Birthead health and social care centre     Birthead health and social care centre     Birthead health and social care centre     Birthead health and social care centre     Gastemilit Health Centre     Castemilit Social work     Castemilit Social work | Select All                               | Anvil Resource Centre               | Aranthrue Centre                                                                                                    |
| Bakis Sneddon Centre       Balileston Health Centre         Barrhead health and social care centre       Birdston         Barrhead health and social care centre       Birdston         Bythwood House       Band Soreet Clinic         Catalander 54       Casternitik Health Centre         Catalander 51       Casternitik Health Centre         Casternitik Social work       Casternitik social work         Casternitik Social work       Casternitik social work         Casternitik Social work       Casternitik social work         Casternitik Social work       Casternitik social work         Casternitik Social work       Casternitik social work         Catalander 51       Casternitik Social work         Casternitik Social work       Casternitik social work         Casternitik Social work       Casternitik social work         Casternitik Social work       Casternitik social work         Casternitik Social work       Casternitik social work         Casternitik Social work       Casternitik social work         Casternitik Social work       Casternitik social work         Casternitik Social work       Casternitik social work         Casternitik Social work       Casternitik social work         Casternitik Social work       Casternitik social work         Casternit Social wor                                                                                                    | Ardgowan Medical Centre                  | Arndale Comunity Mental health team | Arran Mental Health Re Submit                                                                                                    |
| Barrhaad haadt and social care centre       Birdston       Biblogeten Headth Centre         Byttowood House       Bindgsteen Headth Centre       Bindgsteen Headth Centre         Catalander 54       Casternik Headth Centre       Casternik social work         Cathcar Centre       Casternik Headth Centre       Casternik social work         Cathcar Centre       Casternik Headth Centre       Casternik social work         Cathcar Centre       Casternik Social work       Casternik social work         Cutha House       Contre for Care       Charteston Centre         Cutha House       Cydebank Centrumity       Casternik Headth Centre         Cutha House       Cydebank Centre       Casternik Headth Centre         Cutha House       Cydebank Centre       Casternik Headth Centre         Cutha House       Cydebank Centre       Casternik Headth Centre         Cydebank Headth Centre       Cydebank Centrumity       G. Repmember to presss subbmit<br>at the foot of the webpage.                                                                                                    | Back Sneddon Centre                      | Baillieston Health Centre           | Barlinnie Prison                                                                                                    |
| Bythwood House       Brad Street Clinic       Bridgeton Headth centre         Callander 54       Casternilik Headth Centre       Casternilik Headth Centre         Cathcard Centre       Casternilik Headth Centre       Casternilik Headth Centre         Cathcard Centre       Casternilik Headth Centre       Casternilik Headth Centre         Cathcard Centre       Casternilik Headth Centre       Casternilik Headth Centre         Cathcard Centre       Casternilik Headth Centre       Casternilik Headth Centre         Cathcard Centre       Casternilik Headth Centre       Casternilik Headth Centre         Cathcard Centre       Casternilik Headth Centre       Casternilik Headth Centre         Cathcard Centre       Casternilik Headth Centre       Casternilik Headth Centre         Cathcard Centre       Casternilik Headth Centre       Casternilik Headth Centre         Cathcard Centre       Casternilik Headth Centre       Casternilik Headth Centre         Cathcard Centre       Casternilik Headth Centre       Casternilik Headth Centre         Cathcard Centre       Casternilik Headth Centre       Casternilik Headth Centre         Cathcard Centre       Casternilik Headth Centre       Casternilik Headth Centre         Cathcard Centre       Casternilik Headth Centre       Casternilik Headth Centre         Cathcard Centre       Casternilik Headt                                                                                                    | Barrhead health and social care centre   | Birdston                            | Bishopton Health Cent                                                                                                    |
| Catander 54       Casternik Hadth Centre       Casternik social work         Cathcar Centre       Casternik Hadth Centre       Casternik social work         Cathcar Centre       Casternik Social work       Casternik social work         Cathcar Centre       Casternik Social work       Casternik Social work         Cathcar Centre       Casternik Social work       Casternik Social work         Cathcar Centre       Casternik Social work       Casternik Social work         Cathcar Centre       Casternik Social work       Casternik Social work         Cathcar Centre       Casternik Social work       Casternik Social work         Cathcar Centre       Contre for Cene       Casternik Social work         Cathcar Centre       Contre for Cene       Casternik Social work         Cathcar Centre       Contre for Mease       Contre for Mease         Cytebank Keath Centre       Community Centre For Meath       Community                                                                                                    | Blythswood House                         | Brand Street Clinic                 | Bridgeton Health centr                                                                                                    |
| Cuthe device       Cuthe device       Cuthe device       6. Remember to press submit at the foot of the webpage.         Cuthe House       Cydeback Kenninkty       Cydeback Cenninkty       at the foot of the webpage.                                                                                                    | Callander St                             | Castlemilk Health Centre            | Castlemik social work of the social work of the soc |
| Cubin House     Opte House     Cydebank Community       Cydebank Keath Centre     Community Centre For Health     Community                                                                                                    | Cathcart Centre                          | Centre for Care                     | Charleston Centre     6. Remember to press submit                                                                                                    |
| Cydebark Health Centre                                                                                                    | Clutha House                             | Clyde House                         | Clydebank Community at the foot of the webnade                                                                                                    |
|                                                                                                    | Clydebank Health Centre                  | Community Centre for Health         |                                                                                                    |
| Drug Gourt Drumchapel Health Centre Dumbarton Health Centre                                                                                                    | Drug Court                               | Drumchapel Health Centre            | Dumbarton Health Centre                                                                                                    |

'How to add a Practice Education Role' (Version 1) QMPLE User Guide Produced for NHS Education for Scotland by Kirsty Munro